## ИНСТРУКЦИЯ ДЛЯ БРОНИРОВАНИЯ (ГРАЖДАНЕ РФ)

**1)** Зайдите на сайт <u>https://lk.hse.ru/</u> и выйдите из своего кабинета студента (как показано на скрине ниже).

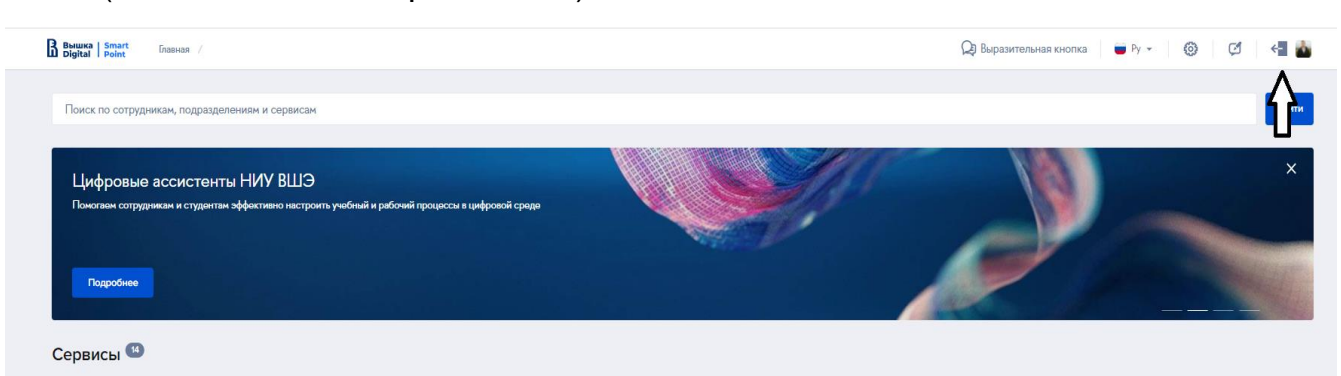

**2)** После 1 шага перейдите на <u>https://housing.hse.ru/auth</u> и нажмите на «Войти» (синим цветом)

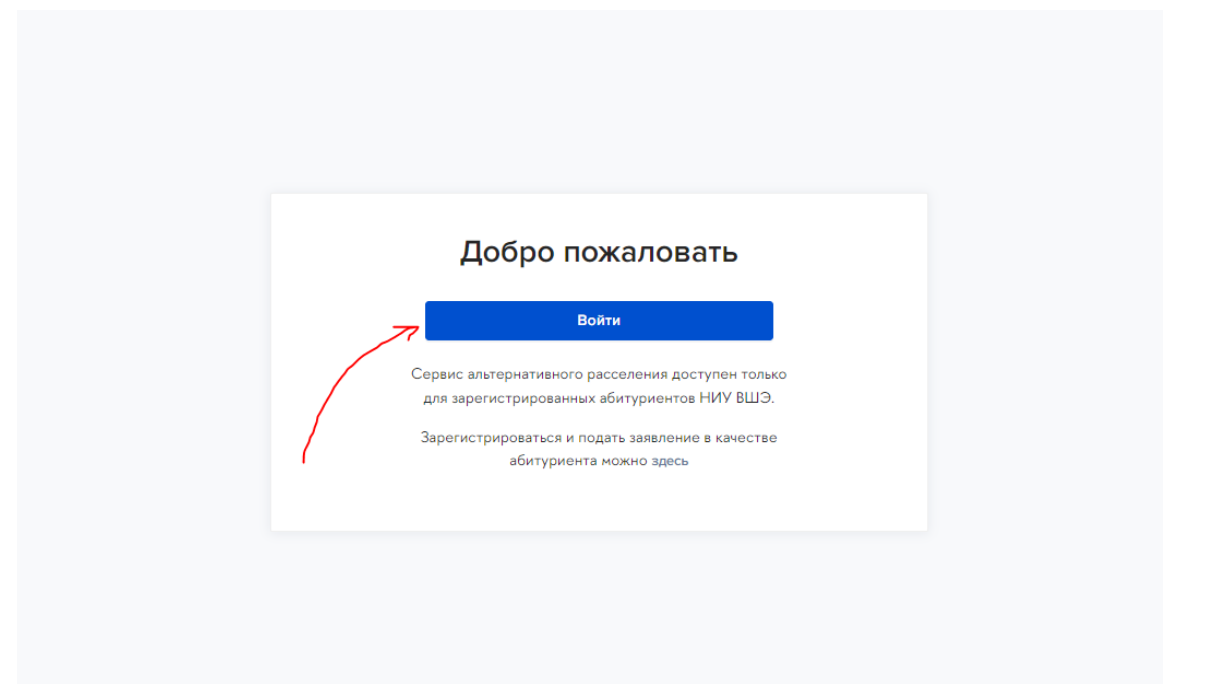

- 3) Введите свой **ЛИЧНЫЙ почтовый адрес** (не edu.hse.ru) и пароль (если помните), <u>ЕСЛИ НЕ ПОМНИТЕ</u>, то шаг 4.
- 4) Если пароль не помните, то **нажмите** «Восстановить пароль» (скрин внизу)

| 1   | B HSE Smart<br>Digital Security    | 1  |
|-----|------------------------------------|----|
|     | Адрес электронной почты            |    |
|     | Пароль                             |    |
| J.  | 🗆 Оставаться в системе             | 19 |
|     | Вход                               | 1  |
| 1 H | Забыли пароль? Восстановить пароль | 18 |

5) Вносите ЛИЧНЫЙ почтовый адрес (не edu.hse.ru) и следуете по шагам

| Восстановление пароля                  |
|----------------------------------------|
| Введите логин (email) учетной записи * |
|                                        |
| Далее                                  |
|                                        |
|                                        |

6) Как только вы получили логин и пароль по смс, вводите данные в «адрес почты» и «пароль».

|     | B HSE Smart<br>Digital Security                                                                    |                                                                                                    |
|-----|----------------------------------------------------------------------------------------------------|----------------------------------------------------------------------------------------------------|
|     | Адрес электронной почты                                                                            | -                                                                                                    |
|     | Пароль                                                                                             |                                                                                                    |
| 130 | Оставаться в системе<br>Вход                                                                       | Sui                                                                                                    |
| 15  | Забыли пароль? Восстановить пароль                                                                 |                                                                                                    |
| 1   | <ul> <li>Оставаться в системе</li> <li>Вход</li> <li>Забыли пароль? Восстановить пароль</li> </ul> | The state of the state of the s |

7) Попадаете на страницу с бронированием и выбираете нужный вариант.

|                                                                                                    | ЖК "Level Амурская" (ДОМ РФ)<br>Количество свободных мест размещения: 575                                                                                                    |
|----------------------------------------------------------------------------------------------------|----------------------------------------------------------------------------------------------------|
|                                                                                                    | ЖК «Level Амурскал» уже имеет собственную инфраструктуру, включающию в себя продуктовые и<br>строительные магазина, кафе, алтеку. Территория комплекса находится под крупосуточным |
|                                                                                                    | видеонаблюдением.                                                                                                    |
| 1                                                                                                    | Budgen-                                                                                                    |
|                                                                                                    |                                                                                                    |
| . 8                                                                                                    | Центр размещения студентов                                                                                                    |
|                                                                                                    | Каличиство свободных мист разнищиния: 237                                                                                                    |
| 1 m                                                                                                    | В гостинице предусмотрена кухня на этаже с большим количеством посадочных мест.<br>Холодильники расположены в общей зоне. К заезду студентов будет подготовлена столовая с         |
| nege -                                                                                                    | оператором неполного цикла питания. Установлена система турникетов и СКУД.                                                                                                    |
| - ET : - "                                                                                                    |                                                                                                    |
| Contraction of the local division of the local division of the loc | Budgate                                                                                                    |

## <u>ПРОСИМ ИНФОРМИРОВАТЬ МЕНЕДЖЕРА О ТОЧНОЙ</u> <u>ДАТЕ ПРИЕЗДА</u>!

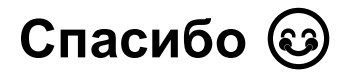